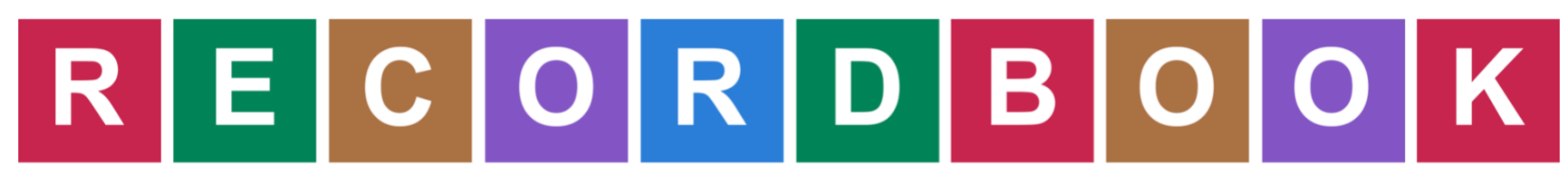

### Club Leader Help File Recordbook

#### **Table of Contents**

| How to Log-In to Your Account (4-H Online)2      |     |  |  |  |
|--------------------------------------------------|-----|--|--|--|
| *If you have forgotten your 4-H Online password: | . 3 |  |  |  |
| View Club Members Recordbook                     | . 6 |  |  |  |
| To add Comments to Recordbooks                   | . 8 |  |  |  |

### How to Log-In to Your Account (4-H Online)

| Watch the Help Video                                                                                                    |                                                                                                    |             |
|----------------------------------------------------------------------------------------------------|----------------------------------------------------------------------------------------------------|-------------|
| Sign In                                                                                                    | Sign                                                                                                    | n           |
| With 4-H Online Credentials                                                                                                    | With Individual (                                                                                                    | Credentials |
| If you have an account through 4-H Online, you can sign<br>in here as a family and select the family member. If you<br>have created an account for the family member via 4-H<br>Online and enabled an individual login, the member can<br>login under the Individual Sign In. | Sign In here: If you are in FFA; if you are in 4-H and not in<br>a state that uses 4-H Online; if you are in 4-H Online and<br>have enabled an individual login; if you are a<br>Club/Chapter Leader or Agent. |             |
| Iowa 4-H Youth Development \$                                                                                                    | Email                                                                                                    |             |
|                                                                                                    | Password                                                                                                    |             |
| Sign In with 4-H Online                                                                                                    | Role Family                                                                                                    | *           |
|                                                                                                    |                                                                                                    |             |

Go to <u>http://recordbookapp.com</u>. Click "Get Started". Select your State 4-H department. Click the GREEN button to "Sign-in with 4-H Online".

| Tups.//www | 41011116.com//pi/cogin.aspx:=4030407001707070307472730 |  |
|------------|--------------------------------------------------------|--|
|            | SDSU<br>Extension<br>& SOUTH DAKOTA 4-H                |  |
|            | <ul> <li>I have a profile</li> </ul>                   |  |
|            | I forgot my password                                   |  |
|            | Email:                                                 |  |
|            | Password:                                              |  |
|            | Role: Family                                           |  |
|            |                                                        |  |
|            |                                                        |  |
|            | Login                                                  |  |

#### Enter your 4-H Online email address and password.

#### \*If you have forgotten your 4-H Online password:

- 1. Select "I forgot my password". You will receive an email with a temporary password.
- 2. Go to your state's 4-H Online sign-in page (http://\_\_\_[your state].4honline.com)
- 3. Use the temporary password you received to log in to your 4-H Online account.
- 4. You will be prompted to set a new password.
- 5. Set a new password
- 6. Go to <u>http://recordbookapp.com</u>.
- 7. Select your State 4-H Program and click to sign-in with 4-H Online.
- 8. Enter your email address and the new password that you have set.

| <ul> <li>4HOnline</li> <li>4honline.com/Api/MemberSelection.aspx?403d406c6f67696e746f</li> </ul>                                |            |  |  |  |  |
|----------------------------------------------------------------------------------------------------|------------|--|--|--|--|
| SDSU<br>Extension<br># SOUTH DAKOTA 4-H                                                                                         |            |  |  |  |  |
| You have successfully logged in to your 4-H account, please select a member from the list and click "Select Member" to connect. |            |  |  |  |  |
| Member:                                                                                                    | Jack Smith |  |  |  |  |
| Select Member                                                                                                    |            |  |  |  |  |
|                                                                                                    |            |  |  |  |  |

Select an Adult member who has been assigned Club Leader Login permissions. (see your County 4-H Agent for permissions)

| Leader 🚨 Account 🕩 |                      |   |  |  |
|--------------------|----------------------|---|--|--|
|                    |                      |   |  |  |
| Jack Smith         |                      |   |  |  |
|                    | My Clubs             |   |  |  |
|                    | 2018-2019 Demo Club  | > |  |  |
|                    | 2018-2019 Lucky Kids | > |  |  |
|                    |                      |   |  |  |
|                    |                      |   |  |  |

Select the Club associated with your account.

View Club Members Recordbook

| Club Managem          | ent ← Dashboard  | Participants Acco | unts Invoices Meetings Payments Settings 🕩    |  |
|-----------------------|------------------|-------------------|-----------------------------------------------|--|
|                       |                  |                   |                                               |  |
|                       |                  |                   |                                               |  |
| Jack Smith            |                  |                   |                                               |  |
| 2018–2019 Lucky Kids  |                  |                   |                                               |  |
| Participants          |                  |                   |                                               |  |
|                       |                  |                   |                                               |  |
|                       |                  |                   |                                               |  |
| Pending Participants  |                  |                   |                                               |  |
|                       |                  |                   |                                               |  |
| Participants - Active |                  |                   |                                               |  |
| Name                  | Participant Type | Account Email     | Officer Roles                                 |  |
| Smith, Alyssa         | Member           |                   | Chaplain, Treasurer                           |  |
| Smith, Jane           | Member           |                   | Secretary - Attendance, Secretary - Recording |  |

Click on the Participant tab on the menu.

Click on the active participant to view participant's member page.

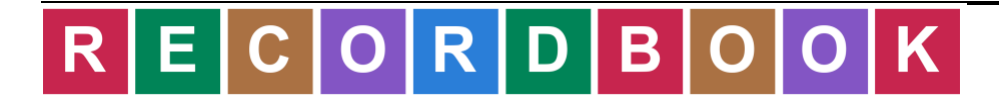

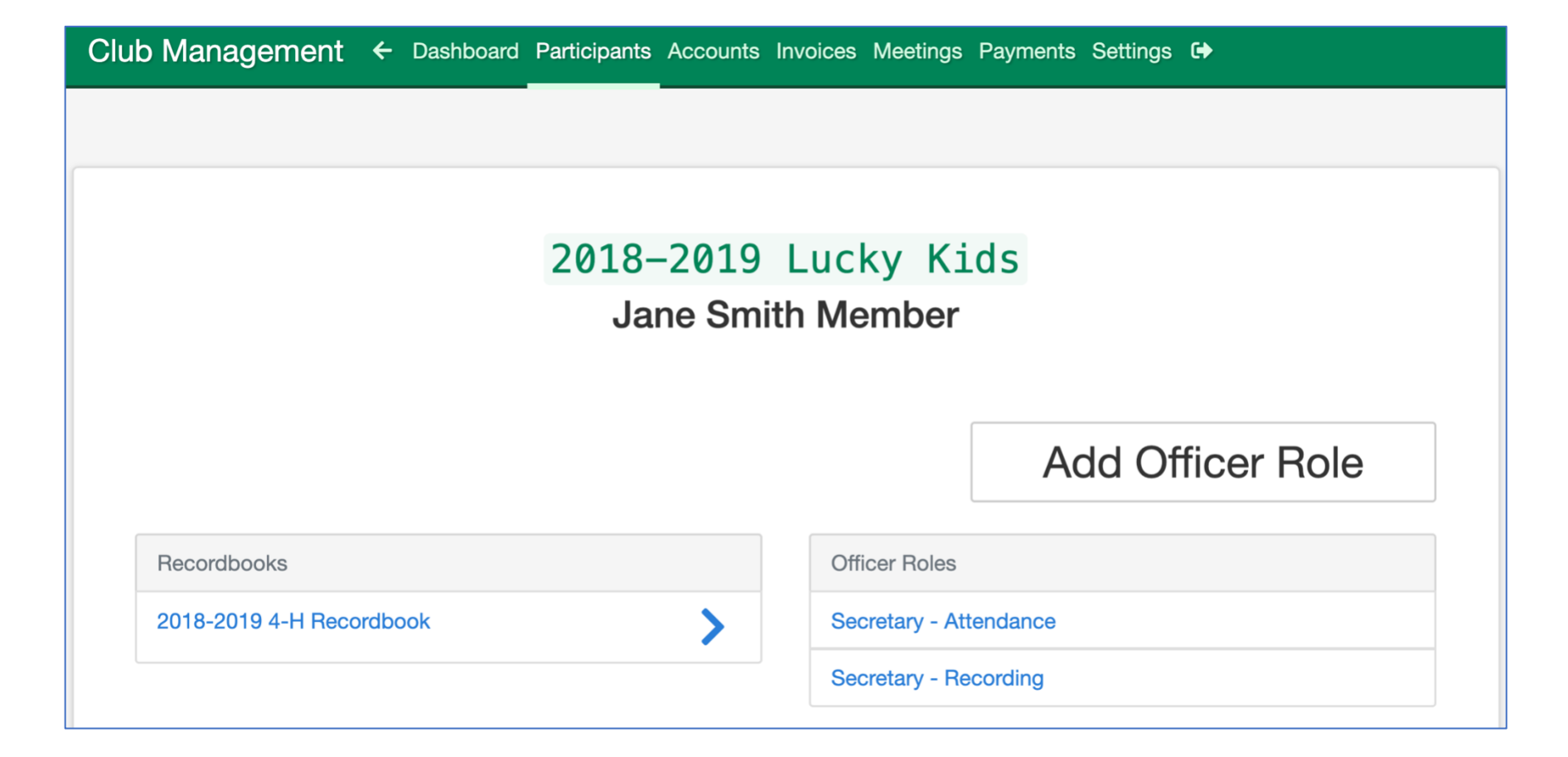

Click on the Recordbook you would like to view.

To add Comments to Recordbooks

| 2018–2019 Lucky Kids |  |  |  |  |
|----------------------|--|--|--|--|
|                      |  |  |  |  |
|                      |  |  |  |  |
|                      |  |  |  |  |
| at                   |  |  |  |  |
|                      |  |  |  |  |
|                      |  |  |  |  |
|                      |  |  |  |  |
|                      |  |  |  |  |
|                      |  |  |  |  |

Review the participant's Recordbook.

Click the "Add Comment" button to add a comment.

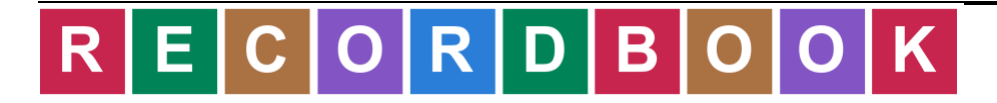

| Clu | ıb Managen    | Add Comment                                                                  |         | Save        |
|-----|---------------|------------------------------------------------------------------------------|---------|-------------|
|     | Citizenship & | Community Service                                                            |         | Add Comment |
|     | Date          | Description                                                                  | Minutes |             |
|     | Sep 14, 2019  | Volunteer At Burke Youth Center for Boys - Helped with<br>Meat Goat Projects | 120     |             |

Enter comments and click "Save".

Comments will be posted directly to the participants individual Recordbook.

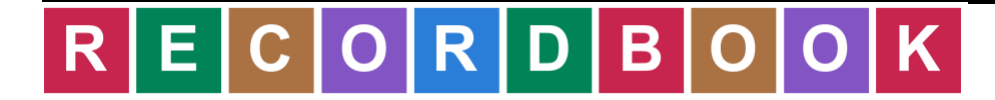